## 平安银行个人网银银期转账签约操作流程

第一步:登陆平安银行官网 http://bank.pingan.com/,并选择登录个人网银;

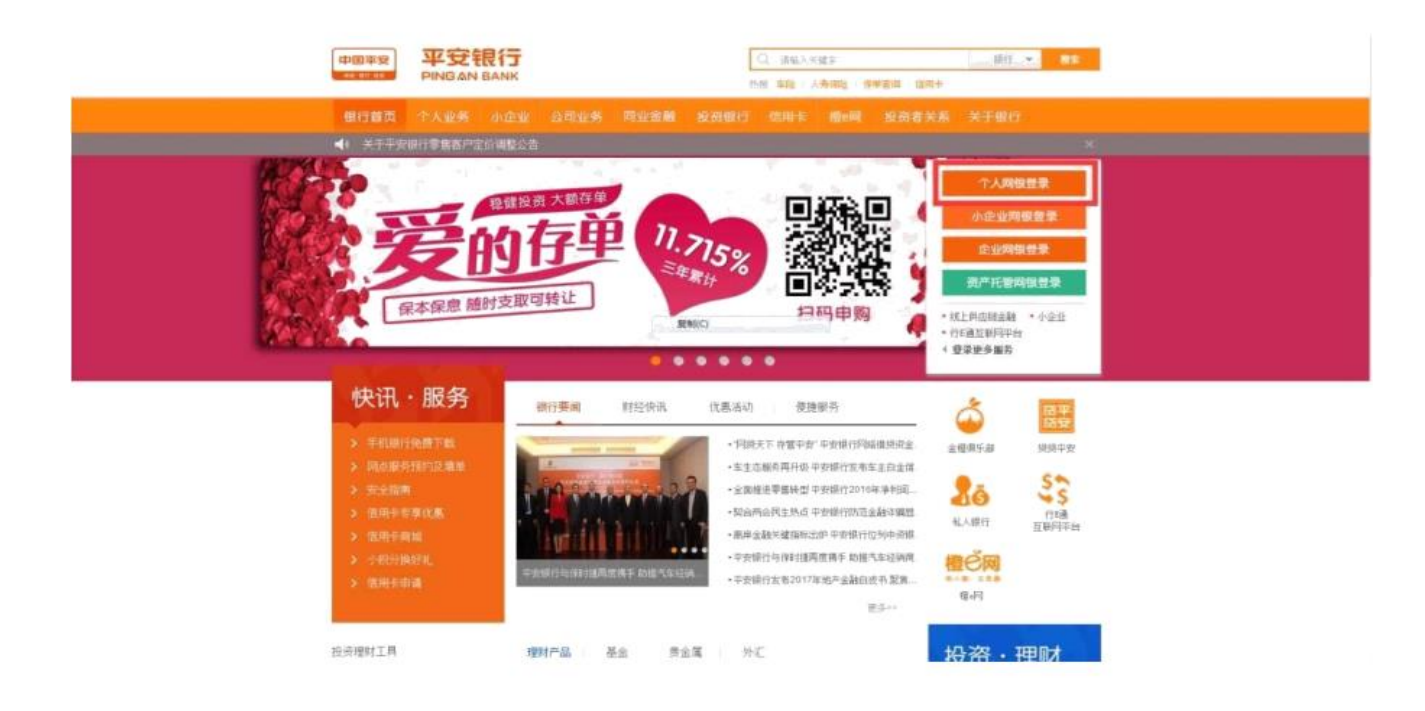

第二步:点击"投资理财" ——"期货"选择"期货存管关系签解约" ——"新 增签约账号";

| 中國中的<br>PRIGANISA                                 | 17<br>NK              |   | 投资产品理财产品                                   | ×                     | £                                       | 定活理财<br><b>定活通</b>                  | 理财资金管<br>银证e家                             | 理 计算器                                                        |         |              |     |
|---------------------------------------------------|-----------------------|---|--------------------------------------------|-----------------------|-----------------------------------------|-------------------------------------|-------------------------------------------|--------------------------------------------------------------|---------|--------------|-----|
| 1                                                 | -0                    | ĵ | 快E盈<br>资管产品<br>黄金账户<br>国债<br>养老保障产<br>抢购产品 | 一<br>平<br>金<br>代<br>代 | 一<br>安盈<br>紙利<br>发宝<br>理贵金属<br>托产品      | 定期存款<br>大额存单<br>聚存室<br>通知存款<br>日日生金 | 商品交易所期货                                   | <b>京:</b><br>見:<br>七枚益率:                                     | 9<br>重量 | 方元<br>天<br>% | 意见反 |
| 受活理财<br>平安盈(大华)<br>最近七日年化收益<br>1分钱起购,随时存取<br>立即购买 | <b>益率 3.7009</b><br>収 | 6 |                                            | 定活通<br>年化收益<br>员活支取,  | (1) (1) (1) (1) (1) (1) (1) (1) (1) (1) | 65%                                 | 19                                        | 0月10世: 0.00 元<br>5月11日 - ○ ○ ○ ○ ○ ○ ○ ○ ○ ○ ○ ○ ○ ○ ○ ○ ○ ○ | D 元     |              |     |
|                                                   |                       |   |                                            |                       |                                         |                                     | An an an an an an an an an an an an an an |                                                              |         |              |     |

## 中融汇信期货有限公司 ZHONG RONG HUI XIN FUTURES

| 首贞 账户 转账还款 | 信用卡 投资理财 | 个人贷款 生活服务 更多业务                           |               |        |
|------------|----------|------------------------------------------|---------------|--------|
| 银期转账       |          |                                          |               | 新增签约账户 |
| 交易记录       | 期货公司名称   | 期货资金账号                                   | 银行账号 1        | 曼作     |
| 账户管理       |          | 复制(C)                                    |               |        |
|            |          | 查询到您的任何期货存管签约记录。若需签约<br>上方的"新增签约账户"进行签约。 | ,请先至期货公司开立期货账 | 沪,再    |
|            |          |                                          |               |        |

第三步:根据提示填写相关信息,选择"中融汇信期货",勾选"我已阅读并确认", 点击"下一步"后即可完成签约。

| 手机号码:    | _            |              |
|----------|--------------|--------------|
| 1.00.241 |              |              |
| 期货公司名称:  | ,期货          | Ŧ            |
| 朝货资金账号:  |              | ×            |
| 币种:      | 人民币          |              |
| 获客渠道:    | 请选择<br>复制(C) | -            |
| 客户经理号:   |              |              |
| 推荐网点号:   |              |              |
| 备注:      |              |              |
|          | → 我已阅读并确认,《】 | 明货存管开户服务协议》: |